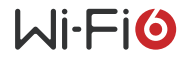

# GR-AX系列千兆无线路由器 快速入门

BOM: 3104A0QR 版本: 5PW102-20201225 Copyright © 2020 新华三智能终端有限公司 产品简介

H3C GR-AX 系列千兆无线路由器包括如下产品型号。

| 名称                    | 产品型号          |
|-----------------------|---------------|
| H3C GR-1800AX 千兆无线路由器 | H3C GR-1800AX |

### 装箱清单

小心打开包装盒,包装盒内应有以下物件:

| 项目 | 名称          | 数量 | 单位 |
|----|-------------|----|----|
| 1  | 设备          | 1  | 台  |
| 2  | 电源线         | 1  | 根  |
| 3  | 快速入门(本手册)   | 1  | 本  |
| 4  | 四合一资料(含保修卡) | 1  | 张  |
| 5  | 安装附件(脚垫)    | 1  | 套  |

如果发现有配件损坏或短缺,请及时和当地经销商联系。

#### 注意事项

为保证设备正常工作和延长使用寿命,请遵从以下注意事项:

- 设备仅允许在室内使用,请将其放置于干燥通风处;
- 设备的接口线缆要求在室内走线,禁止户外走线,以防止因雷电产生的过电压、过电流损坏设备的信号口;
- 请不要将设备放在不稳定的箱子或桌子上,一旦跌落,会对设备造成 损害;
- 在设备周围应预留足够的空间(大于 10cm),以便于设备正常散热;
- 请保证设备工作环境的清洁,过多的灰尘会造成静电吸附,不但会影响设备寿命,而且容易造成通信故障;
- 设备工作地最好不要与电力设备的接地装置或防雷接地装置合用,并 尽可能相距远一些;
- 设备工作地应远离强功率无线电发射台、雷达发射台、高频大电流设备;
- 请使用随产品附带的电源线,严禁使用其它非配套产品。电源电压必须满足专用电源线的输入电压范围。

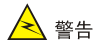

此为A级产品,在生活环境中,该产品可能会造成无线电干扰。在这种情况下,可能需要用户对其干扰采取切实可行的措施。

### 前面板

下面为设备的前面板示意图。

GR-1800AX

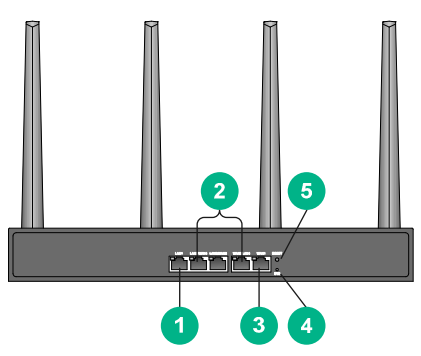

(1): LAN 接口

- (10/100/1000Base-T 电口)
- (3): WAN 接口
- (10/100/1000Base-T 电口)
- (5): 复位键(Reset)

(2): LAN/WAN 接口

(10/100/1000Base-T 电口)

(4): 系统状态指示灯(SYS)

# 后面板

下面为设备的后面板示意图。

GR-1800AX

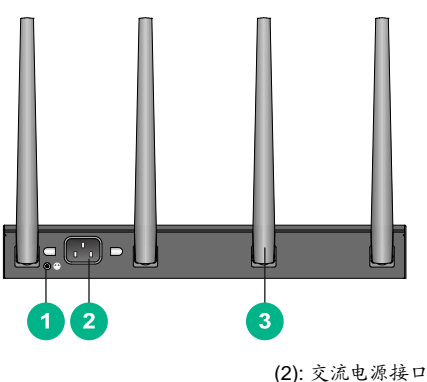

(1): 接地螺钉 (3): 天线

# 指示灯说明

| 指示灯              | 状态             | 含义         |
|------------------|----------------|------------|
| 系统状态指示灯<br>(SYS) | 绿灯常亮           | 设备正常工作     |
|                  | 橙灯常亮           | 设备启动中或故障   |
|                  | 橙绿交替闪烁<br>(慢闪) | 系统恢复缺省登录密码 |
|                  | 橙绿交替闪烁<br>(快闪) | 系统复位中      |
|                  | 灭              | 电源关闭       |

| 指示灯                               | 状态   | 含义               |
|-----------------------------------|------|------------------|
| LAN/WAN 接口<br>状态指示灯<br>(Link/Act) | 绿灯常亮 | 端口与对端设备有连接,且连接正常 |
|                                   | 绿灯闪烁 | 端口在接收或者发送数据      |
|                                   | 灭    | 以太网链路未建立         |

接口说明

| 接口         | 用途                                                                                                    |  |
|------------|----------------------------------------------------------------------------------------------------|--|
| WAN 接口     | 连接到 DSL(Digital Subscriber Line,数字用户线路)<br>/Cable Modem 或 ISP(Internet Service Provider,因<br>特网服务提供商)提供的网络接口,接入因特网        |  |
| LAN 接口     | 通过网线连接计算机或下层交换机的以太网端口                                                                                                    |  |
| 复位键(Reset) | <ul> <li>按住 5 秒左右,系统状态指示灯慢速闪烁,设备将恢复缺省 Telnet 和 Web 登录密码(缺省为 admin)</li> <li>按住 10 秒左右,系统状态指示灯快速闪烁,设备将恢复出厂设置并重启</li> </ul> |  |
| 电源接口       | 连接到电源                                                                                                    |  |

连接线缆

#### 连接交流电源线

先将电源线一端准确到位地插入到设备的电源接口,再将另一端连接到外 部的交流电源插座上。

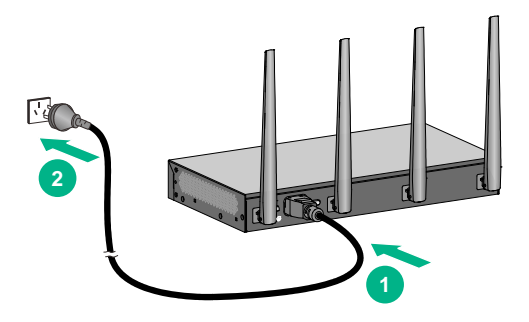

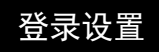

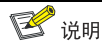

设备出厂缺省管理地址为 http://192.168.1.1, 登录用户名缺省为 admin。

#### 设置计算机

- 连接设备与计算机,确保设备与计算机之间路由可达(可手工配置计算机的 IP 地址和 192.168.1.1 在同一网段)。
- 检查计算机的代理服务设置情况。如果当前计算机使用代理服务器访问因特网,则首先必须禁止代理服务。

#### 设置路由器

步骤1 打开 Web 浏览器,在浏览器地址栏中输入 http://192.168.1.1, 回车后进入配置向导页面,单击<点击进入配置向导按钮。

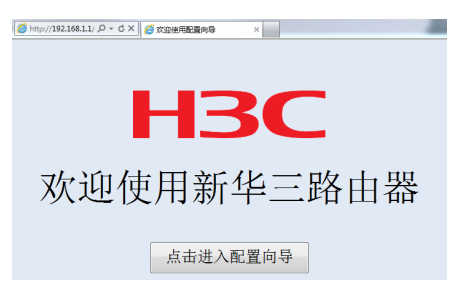

- **步骤2** 进行 WAN 口设置。依次对每一个 WAN 口进行设置,设备支持 三种连接方式,请根据实际情况进行选择。
- 如果连接方式为"静态地址",即拥有网络服务商提供的固定 IP 地址,则需要填写 IP 地址、子网掩码、网关地址和 DNS 服务器等内容。

|                                                                 | WAMI WANZ                                                                   |         |
|-----------------------------------------------------------------|-----------------------------------------------------------------------------|---------|
| 设置 WAN网口1                                                       |                                                                             |         |
| WAN网口1:                                                         | 静态地址                                                                        |         |
| IP 地址:                                                          | 0.0.0.0                                                                     |         |
| 互<br>子网擁码:                                                      | 255. 255. 255. 0                                                            |         |
| 缺省网关:                                                           | 0.0.0.0                                                                     |         |
| 注置<br>主DNS服务器:                                                  | 0. 0. 0. 0                                                                  | (司洗)    |
| 辅DNS服务器:                                                        | 0. 0. 0. 0                                                                  | (司法)    |
| WAN网口2<br>帮助:<br>静态地址:手动为WAN<br>动态地址: 级置WAN提供<br>PPPoE: 设置WAN提供 | 接口设置IP地址和子列掩码。<br>口作为OHCP客户簿,使用DHCP方式<br>作为PPPoE客户说。<br>时设音 MWANIXFUIS天正轮作用 | 淚取IP地址。 |

- 如果连接方式为"动态地址",即可自动从网络服务商处获取 IP 地址,则不需要填写任何内容。
- 如果连接方式为"PPPoE",即 ADSL 虚拟拨号方式,则需要填写 网络服务商提供的上网账号与密码。

| <ul> <li>WAN口设置</li> </ul> | WAN网口1                                                              |                                                                                    |                 |
|----------------------------|---------------------------------------------------------------------|------------------------------------------------------------------------------------|-----------------|
|                            | WAN网口1:                                                             | PPPoE                                                                              | •               |
|                            | PPPoE用户名:                                                           |                                                                                    | (范围: 1~31个字符)   |
|                            | PPPoE密码:                                                            |                                                                                    | ⑦ (范围: 1~31个字符) |
| ● 无线网络设置                   | WAN阿口2                                                              |                                                                                    |                 |
| ● 登录密码设置                   |                                                                     |                                                                                    |                 |
|                            | 精助:<br>静态地址:手动为WAN拍<br>动态地址:设置WAN接口<br>PPPoE:设置WAN接口<br>禁用:人为对接口进行禁 | 和口设置IP地址和子网掩码。<br>1作为DHCP客户镜,使用DHCP方式原<br>IS为PPPoE客户镜。<br>用设置,此WAN線口将不再起作用。<br>下一歩 | 现印地社。           |

- 如果要关闭该 WAN 口连接到因特网的功能,可选择"禁用"。
- **步骤3** WAN 口设置完成后,单击<下一步>,进行 LAN 口设置。根据 实际需求,设置 LAN 口的 IP 地址(缺省为 192.168.1.1)。

## 1 注意

修改 LAN 口 IP 地址后,设备默认的 DHCP 分配地址范围也会随之改变, 请修改终端 PC 的 IP 地址,使其与 LAN 口 IP 保持在同一网段,之后使用 新的 LAN 口 IP 地址登录设备。

| WAN口设置   | LAN IP地址       |                                |
|----------|----------------|--------------------------------|
|          | LAN IP地址:      | 192.168.1.1                    |
| ● LAN□设置 | 子网摧码:          | 255, 255, 255, 0               |
| T        |                |                                |
| ● 无线网络设置 |                |                                |
|          |                |                                |
| ● 登录密码设置 |                |                                |
|          |                |                                |
|          |                |                                |
|          |                |                                |
|          | 注音:            |                                |
|          | 如果您惨改了LAN口地址,i | 配置向导完成后,请修改您电脑的IP地址以便能正常访问路由器。 |
|          |                | 上一步 下一步                        |

**步骤4** LAN 口设置完成后,单击<下一步>,进行无线网络设置。可对 无线网络的 SSID 名称、加密方式和密钥进行设置。

| ♥ WAN口设置          | 无线网络SSID设置               |                      |               |
|-------------------|--------------------------|----------------------|---------------|
|                   | SSID名称:                  | H3C_202020           | (范围:1~22个字符)  |
| LAN口设置            | 加密方式:                    | WPA-PSK/WPA2-PSKDDE  |               |
|                   | 共享密钥:                    | 12345678             | (范围: 8~63个字符) |
| ● 无线网络设置 ● 登录密码设置 |                          |                      |               |
|                   |                          |                      |               |
|                   | 注意:<br>5G无线网络SSID会在2.4G无 | 线网络SSID后面加上_5G,其他配置将 | 同步2.4G无线网络配置。 |

**步骤5** 无线设置完成后,单击<下一步>,进行登录密码设置。设置登录密码以及密码提示,单击<配置完成>完成配置。

| ● WAN□设置   | 登录密码                  |                                          |                  |
|------------|-----------------------|------------------------------------------|------------------|
|            | 新密码:                  | •••••                                    | ⑦ (范围: 6~31个字符)  |
| ●LAN口设置    | 确认密码:                 | •••••                                    | (范围: 6~31个字符)    |
|            | 密码提示:                 | test-6                                   | (可选,范围: 1~15个字符) |
| THERE IS A |                       |                                          |                  |
|            |                       |                                          |                  |
|            |                       |                                          |                  |
| 💿 登录密码设置   |                       |                                          |                  |
|            |                       |                                          |                  |
|            |                       |                                          |                  |
|            |                       |                                          |                  |
|            |                       |                                          |                  |
|            | 注意: 密码区分大小与,支持6-31    | 位央文状态下的学行,且不能包含连转<br>1. 由在记念码后, 记者任何提示信息 | g3个相同学符。         |
|            | NEW CONTRACTOR DIDNEY |                                          | -                |
|            |                       | 上一步 配置完成                                 |                  |

步骤6 配置向导配置完成后,在浏览器地址栏中输入刚设置的 LAN 口 IP 地址,回车后进入登录页面。输入缺省用户名 admin 以及刚 设置的登录密码,单击<登录>按钮,对设备进行更多设置。

| нзс | 用户名<br>密码 ●●●●●●● | <u></u> |
|-----|-------------------|---------|
|     | 登录                |         |

# 故障排除

| 问题          | 建议                                                                                                    |
|-------------|----------------------------------------------------------------------------------------------------|
| LAN 接口指示灯不亮 | <ul><li>检查电源的连接是否正确</li><li>检查网线与接口的连接是否正确</li></ul>                                                    |
|             | <ul> <li>检查所连的网线是否有问题(将网线的两头都<br/>连接到设备上,看设备相应的指示灯是否点亮,<br/>如果指示灯不亮说明网线有问题,需更换网线<br/>重新连接)</li> </ul>   |
|             | • 请检查 PC 网卡是否正常工作                                                                                       |
| 忘记登录密码      | 缺省用户名是"admin",您可通过 Reset 键恢复<br>缺省密码                                                                    |
|             | (在设备通电情况下,用针状物按住 Reset 键 5<br>秒钟左右,直至系统状态指示灯慢速闪烁,可恢复<br>设备的缺省登录密码"admin"。连接到 Web 界<br>面,输入缺省用户名和密码进行登录) |
| 无法进入配置页面    | <ul> <li>确定 LAN 接口正常工作,正常情况下,LAN<br/>接口指示灯应该是亮的</li> </ul>                                              |
|             | <ul><li>确定计算机的 IP 地址设置正确</li><li>确定输入的登录用户名和密码正确</li></ul>                                              |
|             | 若以上三点均符合,但还是不能进入配置页面,请<br>将设备恢复到出厂设置                                                                    |

# 技术规格

| 属性              | GR-1800AX                                                           |
|-----------------|---------------------------------------------------------------------|
| 外形尺寸(W×<br>D×H) | 330mm×173mm×44mm                                                    |
| 电源              | AC: 100V~240V AC, 50/60Hz                                           |
| 功耗              | ≤15W                                                                |
| 重量              | <1.65kg                                                             |
| LAN 接口          | 1个10/100/1000Base-T 电口                                              |
| LAN/WAN 接口      | 3个 10/100/1000Base-T 电口                                             |
| WAN 接口          | 1个10/100/1000Base-T 电口                                              |
| 技术标准            | <ul> <li>IEEE802.11ax/n/b/g</li> <li>IEEE802.11ax/ac/n/a</li> </ul> |
| WLAN 接口         | <ul> <li>2个2.4G天线接口</li> <li>2个5G天线接口</li> </ul>                    |
| 无线速率            | 1800Mbps                                                            |
| 工作温度            | 0°C~40°C                                                            |
| 工作湿度            | 5%~95%,非凝露                                                          |
| 散热方式            | 自然散热                                                                |

Copyright © 2020 新华三智能终端有限公司 本文档中的信息如有更改,恕不另行通知